## ้ คู่มือหรือขั้นตอนการใช้บริการ E-Service

วิธีการใช้งาน E-Service(OSS) ของหน่วยงาน

## 1.เข้าสู่หน้าเว็บไซต์หน่วยงาน https://www.naphu-udon.go.th

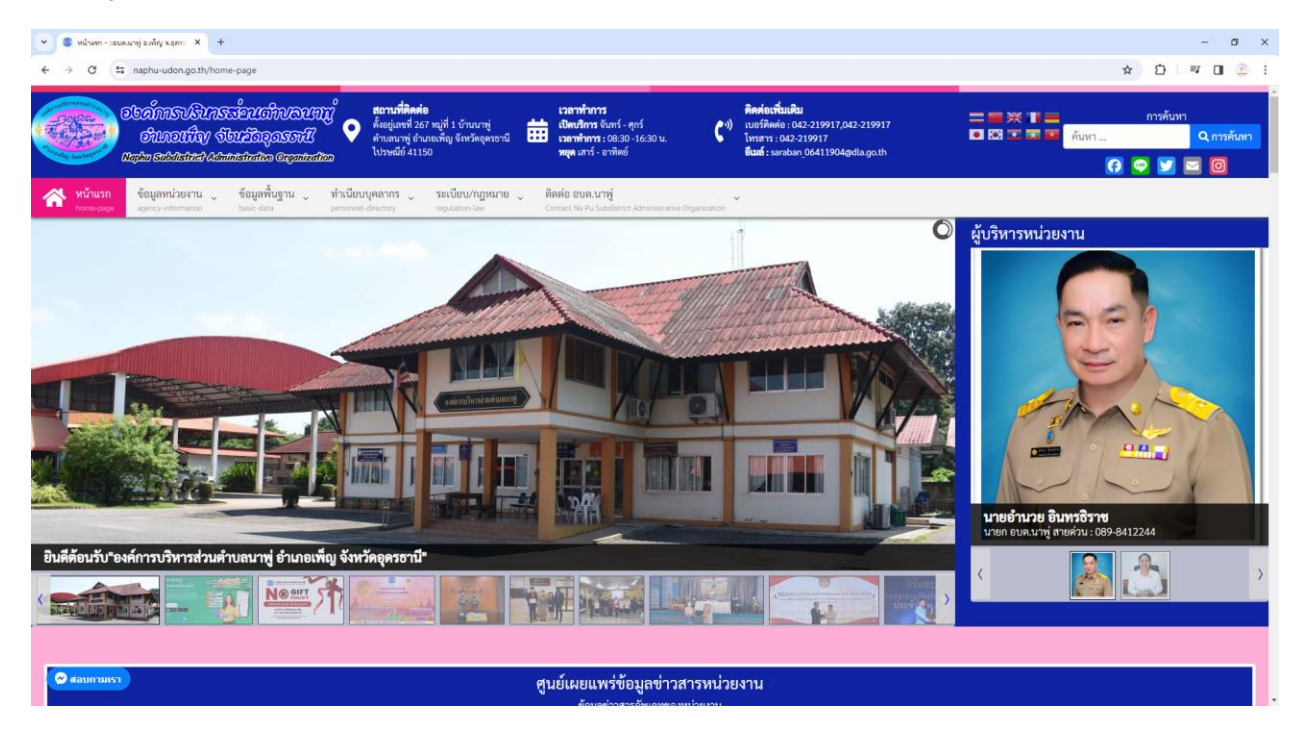

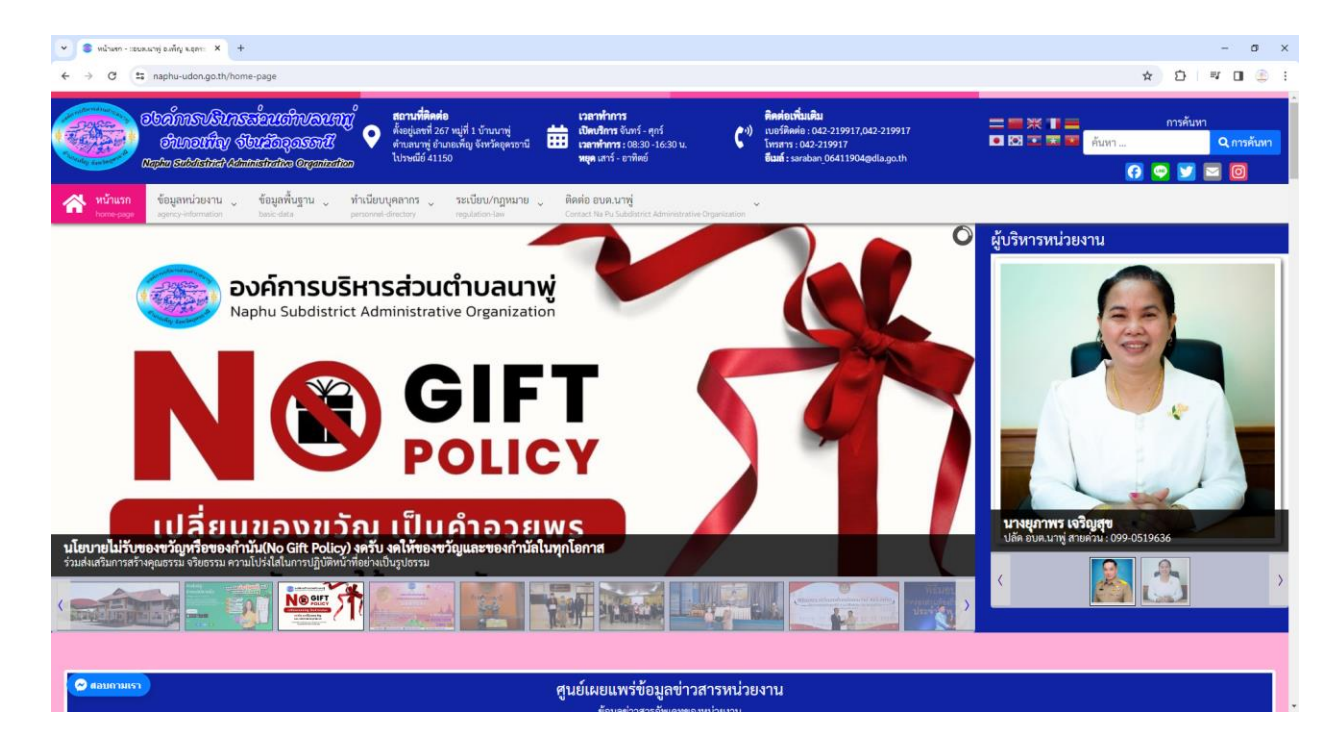

2.เลื่อนลงในหัวข้อ "ช่องทางการให้บริการออนไลน์หน่วยงาน"

2.1 แล้วคลิ๊กที่ **banner** "E-Service" เพื่อเข้าสู่การให้บริการของหน่วยงาน(ตามลูกศรสีแดงชี้) หรือคลิ๊กที่ URL : https://www.naphu-udon.go.th/e-service

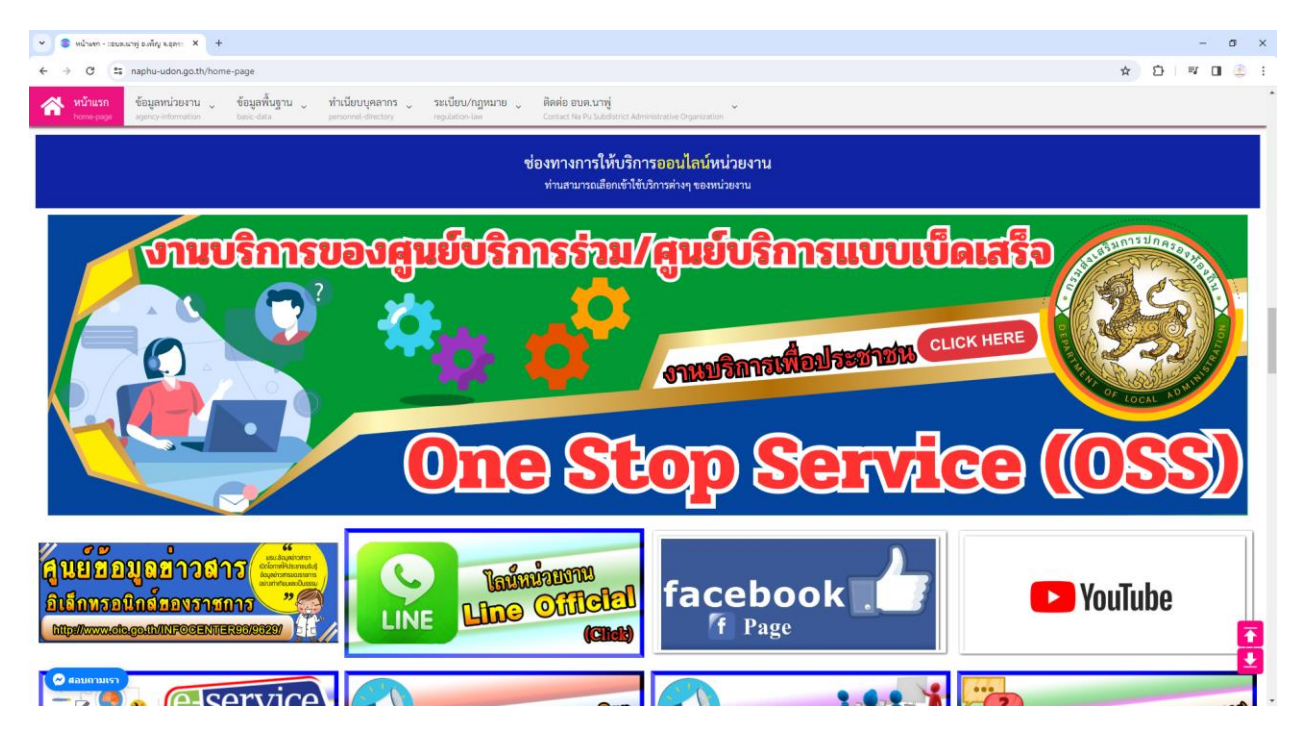

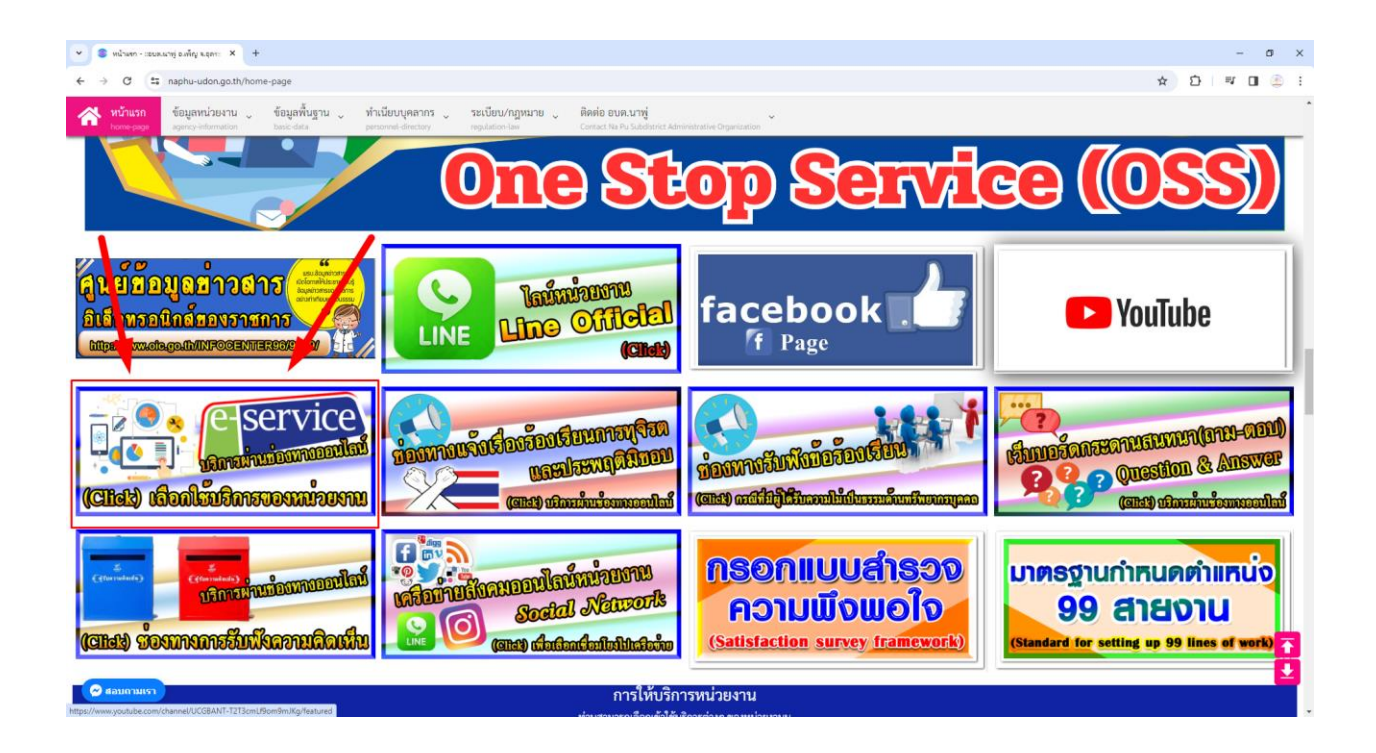

3.หรือเลื่อนลงมาที่หัวข้อหลัก "หัวข้อการประเมินคุณธรรมและความโปร่งใสในการดำเนินงานของ หน่วยงานภาครัฐ" (ITA)

คำอธิบาย : โดยคลิ๊กที่ "E-Service" เพื่อเข้าใช้บริการ E-service ของหน่วยงาน

| 🔹 หน้ามหา - เธยอะนาพู่ องพัญ พ.ฤทาะ 🗙 🕂                                                                                                    |                                                                                                    |                                                                                                    |                                                                                                    | - 0 )                                                                                                    |  |  |  |  |
|----------------------------------------------------------------------------------------------------|----------------------------------------------------------------------------------------------------|----------------------------------------------------------------------------------------------------|----------------------------------------------------------------------------------------------------|----------------------------------------------------------------------------------------------------|--|--|--|--|
| - → ♂ 💷 naphu-udon.go.th/home-page                                                                                                    |                                                                                                    |                                                                                                    |                                                                                                    | x D   V O 🐣                                                                                                    |  |  |  |  |
| หน้าแรก<br>tome-page         ข้อมูลหน่วยงาน<br>agency-information         ข้อมูลพื้นฐาน<br>banc data                                                                                                    | <b>ทำเนียบบุคลากร ระเบียบ/กฎหมาย</b><br>personnel-directory regulation-law                                                                                                    | ติดต่อ อบต.บาพู่<br>Contact Na Pu Subdistrict Administrative Organization                                                                                                    |                                                                                                    |                                                                                                    |  |  |  |  |
| หัวข้อการประเมินคุณธรรมและความไปร่งใสในการคำเนินงานของหน่วยงานภาครัฐ<br>การเปิดเผยข้อมูลสาธารณะ<br>(Open Data Integrity and Transparency Assessment: OTT)<br>Integrity and Transparency Assessment                                                                                                    |                                                                                                    |                                                                                                    |                                                                                                    |                                                                                                    |  |  |  |  |
| มณารถึงมีงานและการใช้ข่างหาประมาณ<br>มณารถึงมีงานและการใช้เประเภทประชาวี<br>แหน่งตั้งมีหานและการใช้เประเภทประชาวี<br>และและกับกำรารในการทำให้บานและการ<br>ไข้กประมาณประชาวี<br>กระบรการกำรารในการทำให้นานและการ<br>กระบรการกำราย<br>กระบรการกำราย<br>กระบรการกระบรการกระบรการกระบรการกระบรการกระบรการกระบรการกระบรการกำราย<br>กระบรการกระบรการกระบ | การบริหารและทัดนาทรัทยากรบุลคล<br>• นโยบายหรือแผนการบริหารหรัทยากรบุลคล<br>• หลักเฉลก์การบริหารทรัทยากรบุลคล<br>• หลักเฉลก์การบริหารและทัดบาทรัทยากรบุลคล<br>• วยงานผลการบริหารและทัดบาทรัทยากรบุลคล<br><u>รายงานผลการบริหารประโปร่งไส</u><br>การจัดหรือเรียงการประโยงร้อม<br>• แระปฏาติภารจิตารประโยงร้อม<br>• แระปฏาติภารจิตารประโยงร้อม<br>• ประทศุลิษอบ<br>• ชัยมูลเซิลกสิ่งเรื่องร้อมรียนการพูรริตและ<br>ประทศุลิษอบ<br>การเปิลโอกาศให้เกิดการมีส่วนร่วม | การทำเนินการเพื่อป้องกับการพูรริต<br>มโยบาย No Git Policy<br>• ประกาศเรตบารอย์เป็ยบาย No Git Policy ราก<br>การปฏิบัติมาที่<br>• การสร้าวลัตนตรรม No Git Policy<br>• รายงานตรกามโยบาย No Git Policy<br>• รายงานตรกามโยบาย No File Policy<br>• รายงานตรกามโยบาย No File Policy<br>• การประเป็นความเสี่ยงเพื่อเปิยงกับการพูรริต<br>• การประเป็นความเสี่ยงเพื่อไขงกับการพูรริต<br>• การประเป็นความเสี่ยงเพื่อใจงับการพูรริต<br>• รายงานตรการที่เป็นการพูรริต<br>• รายงานตรการที่เป็นการพูรริต | แหนป้องกับการทูจจิด<br>• แสนปฏิบัติการป้องกับการทูจจิดประจำปั<br>• ราชงานแลการทำเงินการบ้องกับการทูจจิตประจำ<br>ข้<br>มารราการส่งเสริมคุณกรรรมและความไปร่งไส<br>• ประมวลจริงธรรมสำหรับเช่ะการที่จะรัฐ<br>• การจับคลื่อเจริงธรรม<br>• การประเมินจริงธรรมสำหรับเช่ะดิงกับการทุจจิด<br>การประเมินจริงธรรมสำหรับเช่ะดิงกับการทุจจิด<br>ภายในหน่วงราน<br>• มาราการส่งเสริมคุณกรรมและความไปร่งไส<br>ภายในหน่วงราน<br>• ราชงานและกระทำเป็นการเพื่อส่งสริมคุณกรรม<br>และความไปร่งใสกายใน | ประกาศขณฑิญผู้รับบริการหรือผู้สิดค่อยองหม่วย<br>กามองค์การบริหารส่วนสำนอมากๆ อยบมบริหาร<br>กับรู้มีสีสาปเชื้อหมือการข้อมาก<br>เป็นรู้มีสีสาปเชื้อหมือการ<br>เป็นสายแต่หน่วยงานการรัฐ<br>ใหญ่<br>เป็นสายเกมาะเสียง<br>เป็นสายเกมาะเสียง<br>เสียง<br>เป็นสายเล่ง<br>เป็นสายเกมาะเสียง<br>เป็นสายเล่ง<br>เป็นสายเล่ง<br>เป็นสายเล่ง<br>เป็นสายเล่ง<br>เป็นสายเกมาะเสียง<br>เป็นสายเกมาะเสียง<br>เป็นสายเกมาะเสียง<br>เป็นสายเกมาะเสียง<br>เป็นสายเกมาะเสียง<br>เป็นสายเกมาะเสียง<br>เป็นสายเกมาะเสียง<br>เป็นสายเกมาะเสียง<br>เป็นสายเกมาะเสียง<br>เป็นสายเกมาะเสียง<br>เป็นสายเกมาะเสียง<br>เป็นสายเกมาะเสียง<br>เป็นสายเกมาะเสียง<br>เป็นสายเกมาะเสียง<br>เป็นสายเสียง<br>เป็นสายเสียง<br>เป็นสายเสียง<br>เป็นสายเสียง<br>เป็นสายเสียง<br>เป็นสายเสียง<br>เป็นสายเสียง<br>เป็นสายเสียง<br>เป็นสายเสียง<br>เป็นสายเสียง<br>เป็นสายเสียง<br>เป็นสายเสียง<br>เป็นสายเสียง<br>เป็นสายง<br>เป็นสายเสียง<br>เป็นสายเสียง<br>เป็นสายเสียง<br>เป็นสายเสียง<br>เป็นสายเสียง<br>เป็นสายง<br>เป็นสายเสียง<br>เป็นสายเสียง<br>เป็นสายเสียง<br>เป็นสาย<br>เป็นสายเสียง<br>เป็นสายเสียง<br>เป็นสายเสียง<br>เป็นสายเสียง<br>เป็นสายเสียง<br>เป็นสาย<br>เป็นสายเสียง<br>เป็นสายเสียง<br>เป็นสายเสียง<br>เป็นสายเสียง<br>เป็นสายเสียง<br>เป็นสายเสียง<br>เป็นสายเสียง<br>เป็นสายเสียง<br>เป็นสายเสียง<br>เป็นสาย<br>เป็นสาย<br>เป็นสายเสียง<br>เป็นสายเสียง<br>เป็นสายง<br>เป็นสาย<br>เป็นสายเสียง<br>เป็นสาย<br>เป็นสาย<br>เป็นสายเสียง<br>เป็นสายเสียง<br>เป็นสายง<br>เป็นสายเสียง<br>เป็นสาย<br>เป็นสายง<br>เป็นสาย<br>เป็นสายเสียง<br>เป็นสายเสียง<br>เป็นสาย<br>เป็นง |  |  |  |  |

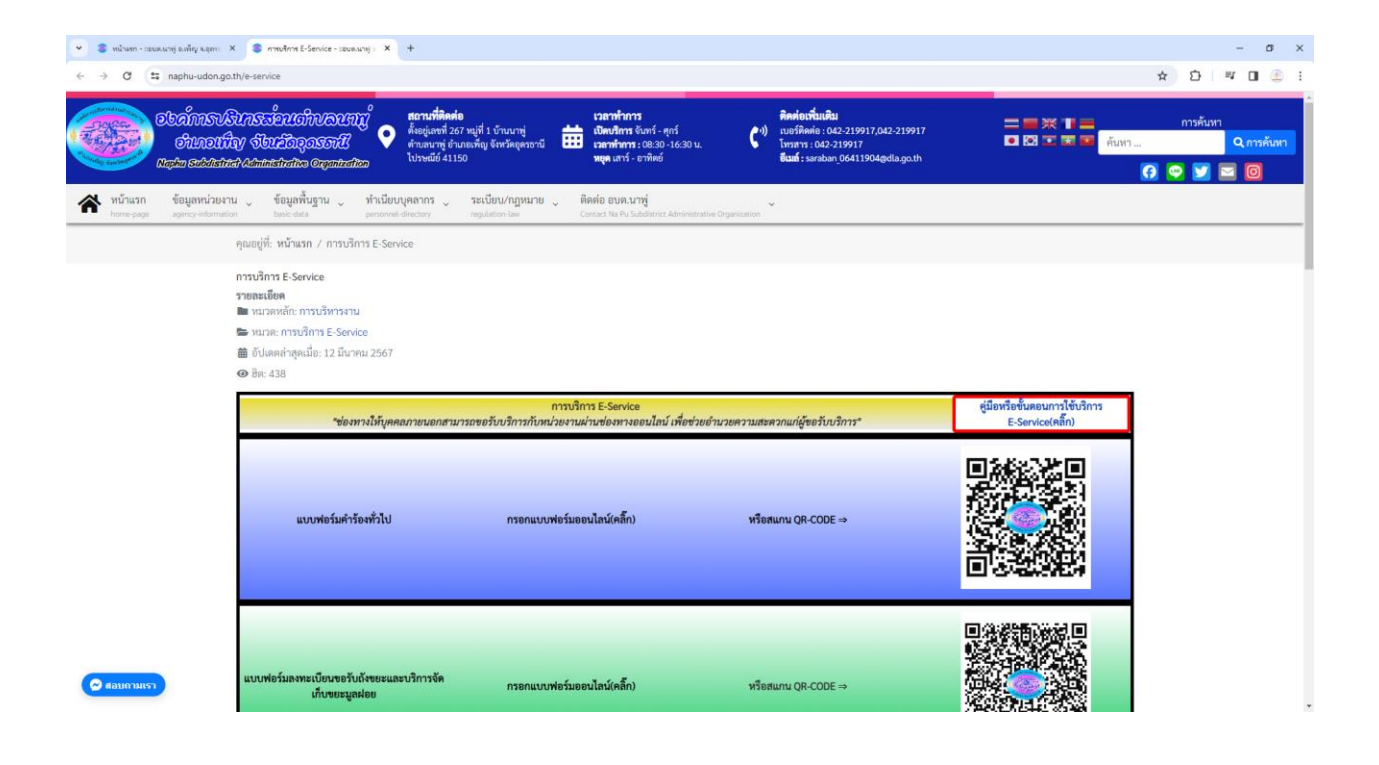

4.เลือกใช้บริการ E-service ของหน่วยงานในงานบริการต่างๆ

คำอธิบาย : โดยคลิ๊กที่ "กรอกแบบฟอร์มออนไลน์(คลิ๊ก)" ในการใช้บริการนั้นๆ หรือสแกนที่ QR-Code เพื่อกรอกแบบฟอร์ม

| S meufinne E-Service - Izoue.umg : X +                                                                                 |                                                                                                    |                                                                                |                                                                                                    | - σ ×                                                                                                    |
|----------------------------------------------------------------------------------------------------|----------------------------------------------------------------------------------------------------|--------------------------------------------------------------------------------|----------------------------------------------------------------------------------------------------|----------------------------------------------------------------------------------------------------|
| th/e-service                                                                                                    |                                                                                                    |                                                                                |                                                                                                    | 🖈 🖸 🖉 🖬 🏝 E                                                                                                    |
| น ู ข้อมูลพื้นฐาน ู <mark>ทำเนียบบุคลากร</mark> ู                                                                      | , ระเบียบ/กฎหมาย 👃 ดิดต่อ อบต.นาพู่                                                                                                    | n over more 👻                                                                  |                                                                                                    |                                                                                                    |
| <ul> <li>back das personal detectory</li> <li>แบบพ่อร้มงหะเบียนขอรับถังขอยและบริการจัด<br/>เก็บขอะมูลฝอย</li> </ul>    | regulation lee Canact is คับ ไม่ได้มีการ Aline<br>กรอกแบบฟอร์มออนไลน์(คลิ๊ก)                                                                                                    | etratie Organization                                                           |                                                                                                    |                                                                                                    |
| แบบพ่อร์มคำร้องขอสนับสนุนน้ำรุปโกค-บริโกค                                                                              | กรอกแบบฟอร์มออนไสน์(คลิ๊ก)                                                                                                    | หรือสแกน QR-CODE ⇒                                                             |                                                                                                    |                                                                                                    |
| แบบฟอร์มคำร้องขอสบับสนุบช่อมไฟทาง<br>สาธารณะ                                                                           | กรอกแบบพอร์มออนไลน์(คลิ๊ก)                                                                                                    | หรือสแกน QR-CODE →                                                             |                                                                                                    |                                                                                                    |
| D 2 2 1 1 104                                                                                                    | - + จะส<br>คู่มือหรือขั้นตอนการใ<br>วิธีการใช้งาน E-Service                                                                                                    | เซย :<br>ขับริการ E-Service<br>(OSS) ของหน่วยงาน                               | :: b: 0 b # >                                                                                                    | 8                                                                                                    |
| X S medme Eservice - seawing X second                                                                                  | skahlansahanjaloofi X +                                                                                                    |                                                                                |                                                                                                    | - 0 x<br>★ D ≈ 0 € 1                                                                                                    |
| รับกระอัยนร์กับอนกญั<br>สิบ รียนร้องอุธรรมชี<br>แห่งช้อแต่เริ่มสนิข จะอุธรรมชี<br>แห่งช้อแต่เริ่มสนิข จะอุธรรมชี<br>เห |                                                                                                    | 30 u.         ************************************                             | 17                                                                                                    | ກາງຄົມກາ<br>Q. ກາງຄົມກາ<br>ເງ 🌩 💓 🖸 🔘                                                                                                    |
| คุณอยู่ที่: หน้าแรก / แบบฟอร์มคำร้องขอสนับสนุ                                                                          | นน้ำอุปโกค-บริโภค                                                                                                    |                                                                                |                                                                                                    |                                                                                                    |
|                                                                                                    | แบบฟอร์มคำร้องขอสนั<br>บริโภค<br>คำอธิบาย : ท่านสามารณรังครามศารแต้องการเพื่<br>jeweiryitem7749@gmail.com สลับปัญธ์<br>Eg: ในไร้รามกัน<br>*ระธุราเป็นสาธารส์ร่างปัน<br>ข้อมูลผู้มีความประสงค์ต้องการขอสนับสนุณนั้ | <b>มับสนุนน้ำอุปโภค-</b><br>เซอตมันหมุนน้ำอุปโภค-เริโกด<br>⊘<br>าอุปโภค-เรีโกด |                                                                                                    |                                                                                                    |
|                                                                                                    |                                                                                                    |                                                                                | Image: State State | Protocol     Protocol     Protocol     Protocol     Protocol     Protocol     Protocol     Protocol     Protocol     Protocol     Protocol     Protocol     Protocol     Protocol     Protocol     Protocol     Protocol     Protocol     Protocol      Protocol      Protocol     Protocol     Protocol     Protocol     Protocol     Protocol     Protocol     Protocol     Protocol     Protocol     Protocol     Protocol     Protocol     Protocol     Protocol      Protocol      Protocol     Protocol     Protocol     Protocol     Protocol     Protocol     Protocol     Protocol     Protocol     Protocol     Protocol     Protocol     Protocol     Protocol     Protocol      Protocol      Protocol |

## 4.กรอกแบบฟอร์มในการใช้บริการ

คำอธิบาย : เมื่อติ๊กเลือกหรือกรอกแบบฟอร์มเสร็จแล้ว กด "ส่ง" เพื่อส่งข้อมูลขอใช้บริการนั้นๆ

| 👻 🂲 หน้ามหา - เรยมหนายุ่ อมพีญ พ.อุทระ             | X 🛛 🍮 การบริการ E-Service - เฮมต.นาคู่ ะ 🛛 X                                                   | souvierโอสำหัดของหนับสนุนน้ำอุปโก × +                                                                      |                                                                         |                                                                      |                                                                               | - o ×         |
|----------------------------------------------------|------------------------------------------------------------------------------------------------|----------------------------------------------------------------------------------------------------|-------------------------------------------------------------------------|----------------------------------------------------------------------|-------------------------------------------------------------------------------|---------------|
| <ul> <li>↔ ♂ ➡ naphu-udon.gr</li> </ul>            | or      aphu-udon.go.th/request-form-to-support-drinking-water-consumption                     |                                                                                                    |                                                                         |                                                                      |                                                                               |               |
| พ่น้าแรก ข้อมูลหน่วยง<br>home-page agency-informat | าน ข้อมูลพื้นฐาน ทำเนียบบุ<br>ion basic-data personnel-di                                      | คลากร ระเบียบ/กฎหมาย ดิเ<br>rectory regulation-law Co                                                      | คต่อ อบต.นาพู่<br>Intact Na Pu Subdistrict Administrative Organization  |                                                                      |                                                                               |               |
|                                                    |                                                                                                | ศำตอบของคุณ                                                                                                |                                                                         |                                                                      |                                                                               |               |
|                                                    |                                                                                                |                                                                                                    |                                                                         |                                                                      |                                                                               |               |
|                                                    |                                                                                                | เบอร์โทร. *                                                                                                |                                                                         |                                                                      |                                                                               |               |
|                                                    |                                                                                                | ศำตอบของคุณ                                                                                                |                                                                         |                                                                      |                                                                               |               |
|                                                    |                                                                                                | สองเพื่อิจก่องจับ *                                                                                        |                                                                         |                                                                      |                                                                               |               |
|                                                    |                                                                                                | สำคุณของคณ                                                                                                 |                                                                         |                                                                      |                                                                               |               |
|                                                    |                                                                                                |                                                                                                    |                                                                         |                                                                      |                                                                               |               |
|                                                    |                                                                                                | ได้รับความเดือนร้อนเนื่อ                                                                                   | งจากน้ำอุปโภค-บริโภคดังนี้ *                                            |                                                                      |                                                                               |               |
|                                                    | 🔿 น้ำอุปโกค บริโกลไม่พอใช้ในครัวเรือน                                                          |                                                                                                    |                                                                         |                                                                      |                                                                               |               |
|                                                    | 🔿 น้ำปะปรไม่ไหด                                                                                |                                                                                                    |                                                                         |                                                                      |                                                                               |               |
|                                                    |                                                                                                | 0 awy.                                                                                                    |                                                                         |                                                                      |                                                                               |               |
|                                                    |                                                                                                | โปรดเลือกประเภทของน                                                                                        | า์า น้ำอุปโภค(น้ำใช้)หรือน้ำอุปโภค(น้ำกิน) *                            |                                                                      |                                                                               |               |
|                                                    | 🔿 น้ำอุปโภค(น้ำใช้) น้ำที่ใช้ในครัวเรียนทั่วไป                                                 |                                                                                                    |                                                                         |                                                                      |                                                                               |               |
|                                                    | 🔿 ນ້ຳມານີໂຄສ(ນ້ຳຄັນ,ນ້ຳປະປາ)                                                                   |                                                                                                    |                                                                         |                                                                      |                                                                               |               |
|                                                    |                                                                                                | O gmd:                                                                                                    |                                                                         |                                                                      |                                                                               |               |
| 🔗 สอบกามเรา                                        |                                                                                                | da                                                                                                    |                                                                         | ล้างแบบฟอร์ม                                                         |                                                                               |               |
|                                                    |                                                                                                |                                                                                                    |                                                                         |                                                                      |                                                                               |               |
|                                                    | V . Condex Electro consent - V                                                                 | 🕈 anatotakanatanakan kuto 🗴 🔹                                                                              |                                                                         |                                                                      |                                                                               | -             |
| ← → C S naphu-udon.gr                              | o.th/request-form-to-support-drinking-water                                                    | -consumption                                                                                               |                                                                         |                                                                      |                                                                               | ★ Ď   ♥ 0 ⊕ 1 |
| 🕋 หน้าแรก ข้อมูลหน่วยง                             | าน ข้อมูลพื้นฐาน ทำเนียบบุ<br>เก base data personal d                                          | คลากร ระเบียบ/กฎหมาย คิ<br>กระบาท กระเบียบ/กฎหมาย คิ                                                       | ดต่อ อบต.นาพู่<br>mart Na Pu Subdistrict Administrative Organization    |                                                                      |                                                                               |               |
|                                                    | <ul> <li>อำนาจหน้าที</li> <li>วิสัยทัศน์และพันธกิจ</li> </ul>                                  | <ul> <li>ข้อมูลพินฐานสภาพทั่วไป</li> <li>ข้อมูลเกี่ยวกับศักยภาพ</li> </ul>                                 | <ul> <li>สมาชิกสภา</li> <li>ส่วนราชการ</li> </ul>                       | <ul> <li>พระราชบัญญัต/พระ</li> <li>มติ ก.อบต.</li> </ul>             | ราชกำหนด • เว็บบอร์ดถาม-ตอบ<br>• สายตรงผู้บริหาร-นักบริหาร                    |               |
|                                                    | <ul> <li>โครงสร้างองค์กร</li> <li>นโยบายการบริหาร</li> </ul>                                   | <ul> <li>คำขวัญประจำคำบล</li> <li>ผลิตภัณฑ์ในต่าบล</li> </ul>                                              | <ul> <li>หัวหน้าส่วนราชการ</li> <li>สำนักปลัด</li> </ul>                | <ul> <li>กฎหมายที่เกี่ยวข้อง</li> <li>ข้อบัญญัติหน่วยงาน(</li> </ul> | <ul> <li>เบอร์โทรศัพท์กำนัน,ผู้ใหญ่<br/>(กฎหมาย) บ้าน(ผู้ายปกครอง)</li> </ul> |               |
|                                                    | <ul> <li>เครือขายสงคมออนเลบของหน่วย<br/>งาน</li> <li>ตราสักเล็กษณ์</li> </ul>                  | <ul> <li>สถานที่สาคญ/แหลงทองเทียว</li> <li>สถานที่ราชการในด้าบล</li> <li>ข้อบอกให้ใดเอาห้องกิ่น</li> </ul> | <ul> <li>กองคลัง</li> <li>กองข้าง</li> <li>กองสวัสติการสังคม</li> </ul> |                                                                      | • แผบที่ติดต่อ                                                                |               |
|                                                    | <ul> <li>หระเมษูแลเอเน</li> <li>รางวัลแห่งความภาคภูมิใจ</li> </ul>                             | <ul> <li>ขอมูณามันบุญญาทองถิ่น</li> <li>ฐานข้อมูลสภาพปัญหาน้ำเสีย</li> <li>สนามกีฬา</li> </ul>             | <ul> <li>กองสาธารณสุขและสิ่ง<br/>แวดล้อม</li> </ul>                     |                                                                      |                                                                               |               |
|                                                    |                                                                                                |                                                                                                    | <ul> <li>กองสาธารณสุข หน่วยบริการ<br/>ที่ 1</li> </ul>                  |                                                                      |                                                                               |               |
|                                                    |                                                                                                |                                                                                                    | <ul> <li>กองสาธารณสุข หน่วยบริการ<br/>ที่ 2 รพ.สต.บ้านหลวง</li> </ul>   |                                                                      |                                                                               |               |
|                                                    |                                                                                                |                                                                                                    |                                                                         |                                                                      |                                                                               |               |
|                                                    |                                                                                                | ตั้งอยู่เลขที่ 267 หมู่ที่ 1 บ้านนาพู่<br>ตำบลนาพู่ อำเภอเพ็ญ จังหวัดอุตรธานี                              | <b>เวลาทำการ</b><br><b>เปิดบริการ</b> จันทร์ - ศูกร์                    | <b>สิคค่อเพิ่มเสิม</b><br>เบอร์ติดต่อ : 042-219917                   | 7,042-                                                                        | ī             |
|                                                    | าที่การเพิ่มารส่วนต่ายละ                                                                       | ไปรษณีย์ 41150<br><b>จันทร์ - ศุกร์ :</b> 08:30 -16:30 น.                                                  | <b>เวลาทำการ :</b> 08:30 <sup>-</sup> 16:30 น.<br>พยุด เสาร์ - อาพิตย์  | 219917<br>โทรสาร : 042-219917                                        |                                                                               | 5             |
|                                                    |                                                                                                | saraban_06411904@dla.go.th                                                                                 | (ให้บริการในบางการกิจ)                                                  | <b>ยีเมท์</b> : saraban_0641190                                      | 04@dla.go.th                                                                  |               |
|                                                    | A AND A                                                                                        |                                                                                                    |                                                                         |                                                                      | <b>在市场沿</b>                                                                   |               |
|                                                    | ornell gongway.                                                                                |                                                                                                    |                                                                         |                                                                      |                                                                               | •             |
|                                                    |                                                                                                |                                                                                                    |                                                                         |                                                                      |                                                                               |               |
|                                                    | <b>ดูแลออกแบบและพัดกาเว็บไซด์โดย</b> : www.jowol<br>⇒ รับทำเว็บไซต์ออกแบบพร้อมลูแลหลอดอายุการ่ | ryitem.com<br>Išenu                                                                                        |                                                                         |                                                                      | แผนผังเว็บไซต์   คำถามที่พบบ่อย   นโยบายเว็บ                                  | ไซต์          |
|                                                    | ⇒ สนใจทำเว็บไซต์ โทร.080-0071702(K.โจ)<br>⇔ Email : jewelryitem7749@gmail.com                  |                                                                                                    |                                                                         |                                                                      |                                                                               |               |
| 📿 ສອນຄາມເຮາ                                        | ⇒10 Line : Jewelryitem                                                                         |                                                                                                    | © 2567                                                                  | เกิดสิทธิ์                                                           |                                                                               | 2             |
|                                                    |                                                                                                | ลขสพร                                                                                                    | r 🗠 2007 เวอบท.น กรู อ.เทญ จ.อุทรธาน, สงท                               | ALL ON VID.                                                          |                                                                               |               |